# 辽宁省医疗保障局医疗保障信息平台 集中带量采购分量系统用户手册

# ——**市医保分册**(V1.0)

东软集团股份有限公司

2023年6月10日

修订记录

| 编号 | 版本号  | 修订时间     | 修订内容 | 修订人 | 审核人 |
|----|------|----------|------|-----|-----|
| 1  | V1.0 | 20230610 | 初稿   | 李金莲 | 方海军 |
|    |      |          |      |     |     |
|    |      |          |      |     |     |

| 第 | 1 章 | 引言                    | 2 |
|---|-----|-----------------------|---|
|   | 1.1 | 目的                    | 2 |
|   | 1.2 | 操作须知                  | 2 |
|   | 1.3 | 系统角色介绍                | 2 |
|   | 1.4 | 系统操作流程                | 2 |
| 第 | 2 章 | 系统登录                  | 3 |
| 第 | 3 章 | 系统操作                  | 3 |
|   | 3.1 | 中选结果分量管理              | 3 |
|   |     | 3.1.1 中选结果分量信息审核(市医保) | 4 |
|   |     | 3.1.2 中选企业协议量明细(市医保)  | 5 |
|   | 3.2 | 系统管理                  | 6 |
|   |     | 3.2.1 密码重置            | 6 |
|   |     | 3.2.2 密码修改            | 7 |
| 第 | 4 章 | 常见问题解答                | 8 |

# 目录

#### 第1章 引言

#### 1.1 目的

该手册是为了方便地市医保用户使用《集中带量采购分量系统》(后面简称:分量系统), 阐明如何使用分量系统,向用户解释该系统的作用或在必要时作为参考。

预期读者:地市医保经办人员。

#### 1.2 操作须知

1、用户首次登录平台,请尽快修改登录密码,以免造成信息泄露。

#### 1.3 系统角色介绍

分量系统共包括 4 个角色: 联采办、省医保、市医保、医疗机构。

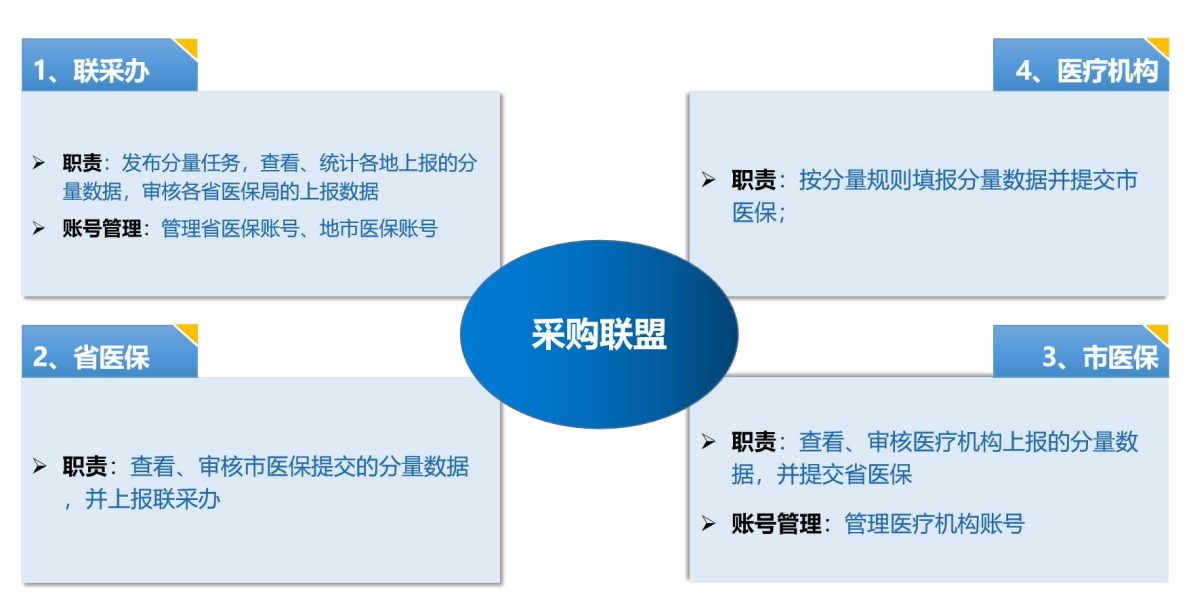

#### 联采办下发分量任务 —— 医疗机构分量 —— 各级医保局审核提交

- 联采办:由"八省二区"省际联盟的联盟省(区)各委派代表组成省际联盟采购办公室,代表 10省(区)医疗机构实施药品集中带量采购。创建、发布分量任务, 审核、提交各省区医保局提交的分量数据。
- ▶ 省医保:按照通知时间,审核、提交所辖地市医保局提交的分量数据。
- ▶ 市医保:按照通知时间,审核、提交所辖医疗机构提交的分量数据。
- ➤ 医疗机构:按照通知时间,填报、提交本医疗机构的分量数据。
- 1.4 系统操作流程

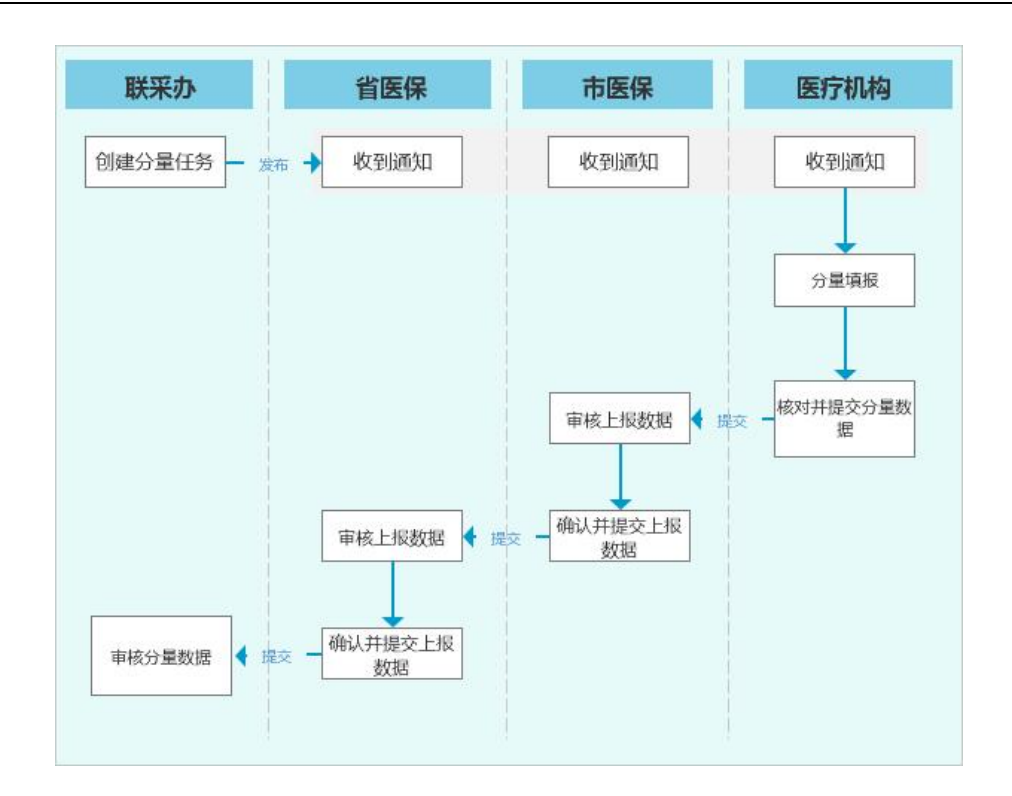

## 第2章系统登录

登录地址: https://ggfw.ybj.ln.gov.cn/tps-web/indexHome

- 账号:省医保下发
- 密码:省医保下发

| <b>辽宁省医疗保障平台</b><br>药品和医用耗材集中采购服务系统                                             |                                               |
|---------------------------------------------------------------------------------|-----------------------------------------------|
| 检验检测试剂交易子系统<br>Junyan jiance shiji jiaoyi zixitong<br>Daliliang caigou zixitong | 带量采购报名子系统<br>Dailiang caigou baoming zixitong |
| <b>公告通知</b> 政策文件 帮助文档                                                           | 更多>>                                          |
| <ul> <li>关于省际联盟补片类医用耗材集中带量 拟中选结果公示的通知</li> </ul>                                | 2023/07/21                                    |
| 。 关于省际联盟补片类集中带量采购申报信息公开大会的通知                                                    | 2023/07/17                                    |
| * 关于省际联盟补片类集中带量项目申报信息公示的通知                                                      | 2023/06/13                                    |
| * 关于发布《省际联盟补片类集中带量采购文件》的公告(第1号)                                                 | 2023/05/26                                    |
| • 关于对辽宁省医疗机构检验检测试剂阳光挂网采购产品进行公示的通知                                               | 2022/12/23                                    |
| * 关于开展辽宁省医疗机构检验检测试剂阳光挂网采购产品申报工作的通知                                              | 2022/11/10                                    |
| • 关于开展辽宁省医疗机构检验检测试剂阳光挂网采购工作的通知                                                  | 2022/11/10                                    |

### 第3章系统操作

3.1 中选结果分量管理

#### 3.1.1 中选结果分量信息审核(市医保)

#### 3.1.1.1 功能描述

审核所辖医疗机构提交的分量数据。

#### 3.1.1.2 操作权限

市医保

#### 3.1.1.3 操作流程

 点击左侧导航的中选结果分量信息审核(市医保)菜单,进入到中选结果分量信息 审核页面,列表中显示已提交给市医保的医疗机构分量数据。

| 955 医疗保障信息平台      |      |        |        |      |      |        |          |      | 0 🛛   | A B 💬 😱 523010010003     |
|-------------------|------|--------|--------|------|------|--------|----------|------|-------|--------------------------|
| □ 分量管理  >         |      | 集      | 采报量    |      | 分量管理 |        | 统一门户     |      |       |                          |
| Q 首页              |      | 分量项目   | 脑脊膜疝补片 | 分量   |      | 提交状态 计 | 青选择      |      |       | 展开 > 重置 查询               |
| 中选结果分量信息审核(市医     |      |        |        |      |      |        |          |      |       |                          |
| 🖹 中选企业协议量明细 (市医保) | 查询   | 結果     |        |      |      |        |          |      | 驳回原因  | 审核通过 返回修改 提交 撤回          |
|                   |      | 序号     | 医疗机构名称 | 总需求量 | 基础量  | 剩余量    | 已自主分配采购量 | 审核状态 | 经办时间  | 操作                       |
|                   |      | 1      | 中国人民武装 | 16   | 8    | 8      |          | 未填报  |       | 查看详情                     |
|                   |      | 2      | 黑龙江省第二 | 72   | 38   | 34     |          | 未填报  |       | 查看详情                     |
|                   |      | 3      | 哈尔滨市中医 | 36   | 20   | 16     |          | 未填报  |       | 查看详情                     |
|                   |      | 4      | 哈尔滨市道里 | 41   | 20   | 21     |          | 未填报  |       | 查看详情                     |
|                   |      | 5      | 哈尔滨市红十 | 9    | 4    | 5      |          | 未填报  |       | 查看详情                     |
|                   |      | 6      | 哈尔滨市第一 | 202  | 98   | 104    |          | 未填报  |       | 查看详情                     |
|                   |      | 7      | 黑龙江中医药 | 10   | 6    | 4      |          | 未填报  |       | 查看详情                     |
|                   |      | 8      | 哈尔滨医科大 | 677  | 341  | 336    |          | 未填报  |       | 查看详情                     |
|                   |      | 9      | 哈尔滨医科大 | 3058 | 2099 | 959    |          | 未填报  |       | 查看详情                     |
|                   |      | 10     | 哈尔滨市南岗 | 10   | 5    | 5      |          | 未填报  |       | 直看详情                     |
|                   |      |        |        |      |      |        |          |      |       |                          |
| 《收起               | 息共52 | 读 显示1- | 10歳    |      |      |        |          |      | 1 2 3 | 4 5 6 〉 10% 页 ◇ 跳转至第 1 页 |

图1 中选结果分量信息审核(市医保)

- 查询条件:选择本次审核的分量项目,点击【查询】按钮,列表中显示参与本次分量项目的医疗机构列表;支持按审核状态进行筛选;
- 审核通过:勾选列表中的医疗机构,点击【审核通过】按钮,可批量审核通过已选 中的医疗机构分量数据;已审核通过的医疗机构,不可勾选;
- 退回修改:若分量数据有问题,可退回给医疗机构,让其修改后重新提交,点击【退回修改】按钮,输入退回原因,点击【确定】按钮,即可完成退回操作;
- 提交:当所有提交分量数据的医疗机构的都审核通过后(审核状态变为"市医保 审核通过"),可提交至省医保,点击【提交】按钮,完成提交操作;
- 查看详情:点击某医疗机构【查看详情】按钮,进入医疗机构分量详情页面,如下 图所示,可查看当前医疗机构的分量数据详情;

| <b>95</b> 医疗保障信息平台                                              | 유 首页 (中选结果分量信息审核 (市区僚) ×                                                          | 鋦 |
|-----------------------------------------------------------------|-----------------------------------------------------------------------------------|---|
| <ul> <li>□ 分量管理 →</li> <li>□ 首页</li> <li>□ 中选结果分量信息审</li> </ul> | 【 <b>查询条件</b><br>* 移的项目 请选择 ∨ 発标分组 请输入完标分组名称 中版企业 请输入中版企业名称 展开 ✓ <b>建置 查询 返</b> 回 |   |
| 中选企业协议量明细                                                       | · 查询结果                                                                            |   |
|                                                                 | 序号 标始划分 竟际分组 申报企业 组内排名 中标价格 基础量 已自主分配剩余量 协议采购量                                    |   |
|                                                                 | ¥近内容                                                                              |   |
| 《 收起                                                            |                                                                                   |   |

7. 撤回:当提交至省医保但省医保还未审核时,可以撤回;

图 2 中选结果分量信息审核(市医保)-查看详情

3.1.1.4 注意事项

无。

#### 3.1.2 中选企业协议量明细(市医保)

#### 3.1.2.1 功能描述

查看中选企业对应的医疗机构的协议采购量。

#### 3.1.2.2 操作权限

市医保

#### 3.1.2.3 操作流程

1. 点击左侧导航的中选企业协议量明细(市医保)菜单,进入到中选企业协议量明细页 面。

| 555 医疗保障信息平台 | ☆ 首页 (中选企业协议国明细 (市医保) ×                                                                            |  |  |  |  |  |  |  |  |  |  |  |
|--------------|----------------------------------------------------------------------------------------------------|--|--|--|--|--|--|--|--|--|--|--|
| ♀ 分量管理 >     | · 查询条件                                                                                             |  |  |  |  |  |  |  |  |  |  |  |
| ♀ 首页         | → → → → → → → → → → → → → → → → → → →                                                              |  |  |  |  |  |  |  |  |  |  |  |
| 中选结果分量信息审    |                                                                                                    |  |  |  |  |  |  |  |  |  |  |  |
| 🖹 中选企业协议量明细  | 25174W9G林 前部人因174W9G林 鱼斑 鱼间                                                                        |  |  |  |  |  |  |  |  |  |  |  |
|              | 「査询結果                                                                                              |  |  |  |  |  |  |  |  |  |  |  |
|              | 序号         标的条码         标的名称         资标分组名称         申报企业名称         中标价格         医疗机构         协议采购量 |  |  |  |  |  |  |  |  |  |  |  |
|              | 東元均容                                                                                               |  |  |  |  |  |  |  |  |  |  |  |
| 《 收起         |                                                                                                    |  |  |  |  |  |  |  |  |  |  |  |

图1 中选企业协议量明细(市医保)

查询条件:选择本次填报的分量项目,点击【查询】按钮,列表中显示本次分量项目的所辖医疗机构的协议量数据;支持按标的、医疗机构等条件进行筛选;

3. 导出:点击【导出】按钮,导出当前分量项目下的医疗机构协议采购量数据到 Excel中;

3.1.2.4 注意事项

无。

3.2 系统管理

3.2.1 密码重置

3.2.1.1 功能描述

市医保可重置下级医疗机构的密码。

3.2.1.2 操作权限

市医保

#### 3.2.1.3 操作流程

切换到统一门户:点击左侧导航的第一个菜单,会显示出当前系统的所有子系统,如下图所示,点击"统一门户"子系统,导航切换为统一门户的菜单;

 点击系统管理-密码重置菜单,进入密码重置页面,点击列表右侧的重置密码按钮, 即可完成重置下级医疗机构的账号密码,重置后,需要将新密码发给相应的医疗机构。

| <b>555</b> 医疗保障信息平台 | 合首页                  | 密码重置 ×         |          |        |      |             | 0 0 4      | e 🖉 🕻     | 沈阳市医倒   |
|---------------------|----------------------|----------------|----------|--------|------|-------------|------------|-----------|---------|
| ♀ 统一门户 →            | 西海岛                  | 54t            |          |        |      |             |            |           |         |
| ♀ 首页                |                      | 用户帐号 请输入       |          | 姓名 请输入 | 证件号码 | 请输入         |            | (号状态) 请洗择 |         |
| 🛓 系統管理 🛛 🔨          |                      | (9/0±0±5)      |          |        |      |             |            |           |         |
| 合 密码重置              |                      | 3EBAO NA DECOT |          |        |      |             |            | -         |         |
| 自 密码修改              | 查询结                  | 課              |          |        |      |             |            |           |         |
| 京单收藏夹               | 序号                   | 用户帐号           | 姓名       | 证件号码   | 办公电话 | 手机号码        | 帐号状态       | 组织机构      | 重置密码    |
|                     | 1                    | H21010600377   | 沈阳医学院附属中 | 000000 |      |             |            | 沈阳医学院附属中  |         |
|                     | 2                    | H21010600580   | 沈阳市第九人民医 | 000000 |      |             |            | 沈阳市第九人民医  | D       |
|                     | 3                    | H21128100138   | 辽宁省健康产业集 | 000000 |      |             |            | 辽宁曾健康产业集  | 0       |
|                     | 4 H21010601437 沈阳市铁西 |                | 沈阳市铁西区华康 | 000000 |      |             |            | 沈阳市铁西区华康  | 0       |
|                     | 5                    | H21012402009   | 沈阳福康精神卫生 | 000000 |      |             |            | 沈阳福康精神卫生  | 0       |
|                     | 6                    | H21010601224   | 沈阳忻竹妇产医院 | 000000 |      |             |            | 沈阳忻竹妇产医陈  | 0       |
|                     | 7                    | H21010200071   | 沈阳众安精神专科 | 000000 |      |             |            | 沈阳众安精神专科  | ٥       |
|                     | 8                    | H21010400142   | 沈阳沈航综合医院 | 000000 |      |             |            | 沈阳沈航综合医院  | 0       |
|                     | 9                    | H21031100004   | 鞍山市汤岗子康复 | 000000 |      |             |            | 鞍山市汤岗子康复  | 0       |
| 《 收起                | 总共452                | 条 显示1-10条      |          |        |      | 1 2 3 4 5 0 | 5 ··· 46 ≥ | 10条/页 > 跳 | 時至第 1 页 |

图1 密码重置

3.2.1.4 注意事项

无。

3.2.2 密码修改

3.2.2.1 功能描述

用户可修改自己的密码。

3.2.2.2 操作权限

市医保

3.2.2.3 操作流程

 切换到统一门户:点击左侧导航的第一个菜单,会显示出当前系统的所有子系统, 如下图所示,点击"统一门户"子系统,导航切换为统一门户的菜单;

 点击系统管理-密码修改菜单,进入密码修改页面,输入旧密码和新密码,保存后即 可完成密码修改;

3. 若忘记密码,可联系市医保局重置密码。

| <b>95</b> 医疗保障信息平台 |      |                |            | Q | $\square$ |  | $\bigcirc$ | 沈阳市医保<br>test-in-sy |
|--------------------|------|----------------|------------|---|-----------|--|------------|---------------------|
| 豆焼−∩户 >            | 集采报量 | 统一门户           | _          |   |           |  |            |                     |
| 豆 首页               |      | 用户帐号           | test-In-sv | 8 |           |  |            |                     |
| 🚨 系統管理 🔷 🔨         |      | + 40 \ 1000000 |            |   |           |  |            |                     |
| 管 密码重置             |      | *输入旧密码         | 请输入        |   |           |  |            |                     |
| □ 寄码修改             |      | * 输入新密码        | 请输入        |   |           |  |            |                     |
| 自 菜单收藏夹            |      | *确认新密码         | 请输入        |   |           |  |            |                     |
|                    |      |                | 重置 保存      |   |           |  |            |                     |
|                    |      |                |            |   |           |  |            |                     |
|                    |      |                |            |   |           |  |            |                     |
|                    |      |                |            |   |           |  |            |                     |
|                    |      |                |            |   |           |  |            |                     |
|                    |      |                |            |   |           |  |            |                     |
|                    |      |                |            |   |           |  |            |                     |

图1 密码修改

3.2.2.4 注意事项

无。

## 第4章常见问题解答

1. 暂无,后续根据系统使用问题进行补充。

解答:\*\*\*。